## Submitting A Student Status Checklist

Access the log-in page via this link: UEIWorkforce

Once a Student Status Checklist has been assigned, click the notification badge in the upper right-hand corner of the hgce 5t2.8 (r)-36.01 Tw (cl)-20. 5t2adhthe

- x To attach proof of enrollment, click the paperclip icon , choose the file, file type, click upload, close, and submit. Up to five (5) documents that are not in html format can be attached.
- **x** Once the file(s) are attached the paperclip icon with a red dot will appear in the upper right-hand corner of the home page.
- x Please note, proof of enrollment is required for all Non-Sacramento State schools. All file(s) need to contain the following: <u>your name</u>, <u>school name</u>, <u>academic term</u>, and <u>number of units enrolled</u> (waitlisted courses do not count).
- After all details are entered and documents are attached, click Mark as Complete in the upper right-hand corner to fully complete the checklist. PLEASE NOTE: If this step is skipped, UEI Human Resources will not receive the form.

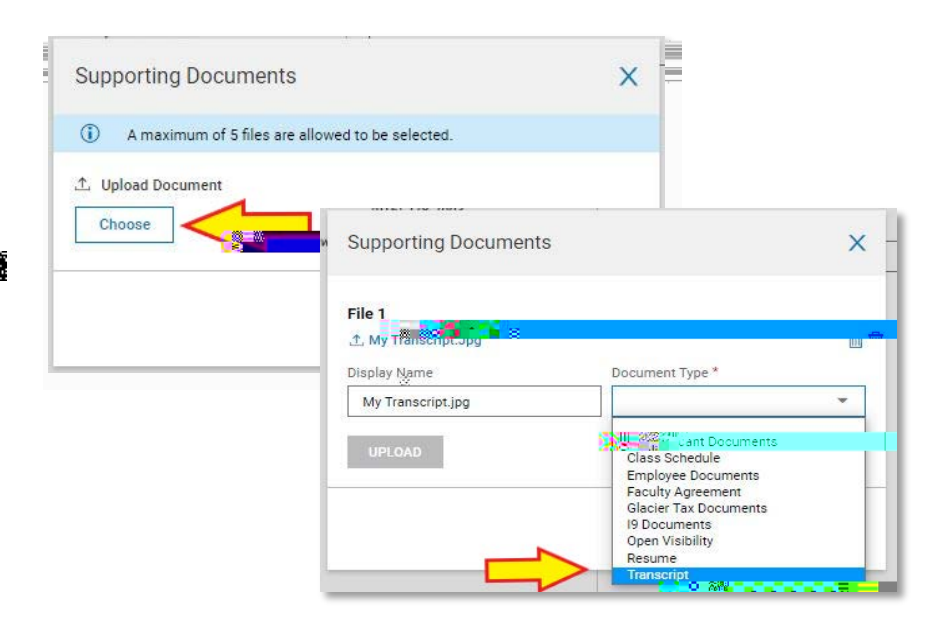

| My HR > Checklists                  |                                                    |   |
|-------------------------------------|----------------------------------------------------|---|
| Babkind ist. Stratefit Status Form. |                                                    | * |
|                                     | Daras sebrih veus staabs gall sant de bilannen ans |   |
|                                     |                                                    |   |
|                                     |                                                    |   |
|                                     |                                                    |   |
|                                     |                                                    |   |
|                                     |                                                    |   |
|                                     |                                                    |   |
|                                     |                                                    |   |
|                                     |                                                    |   |
|                                     |                                                    |   |
|                                     |                                                    |   |
|                                     |                                                    |   |